# INSTRUCCIONES DE REMANUFACTURA DEL CARTUCHO DE TÓNER XEROX® WORKCENTRE 4118

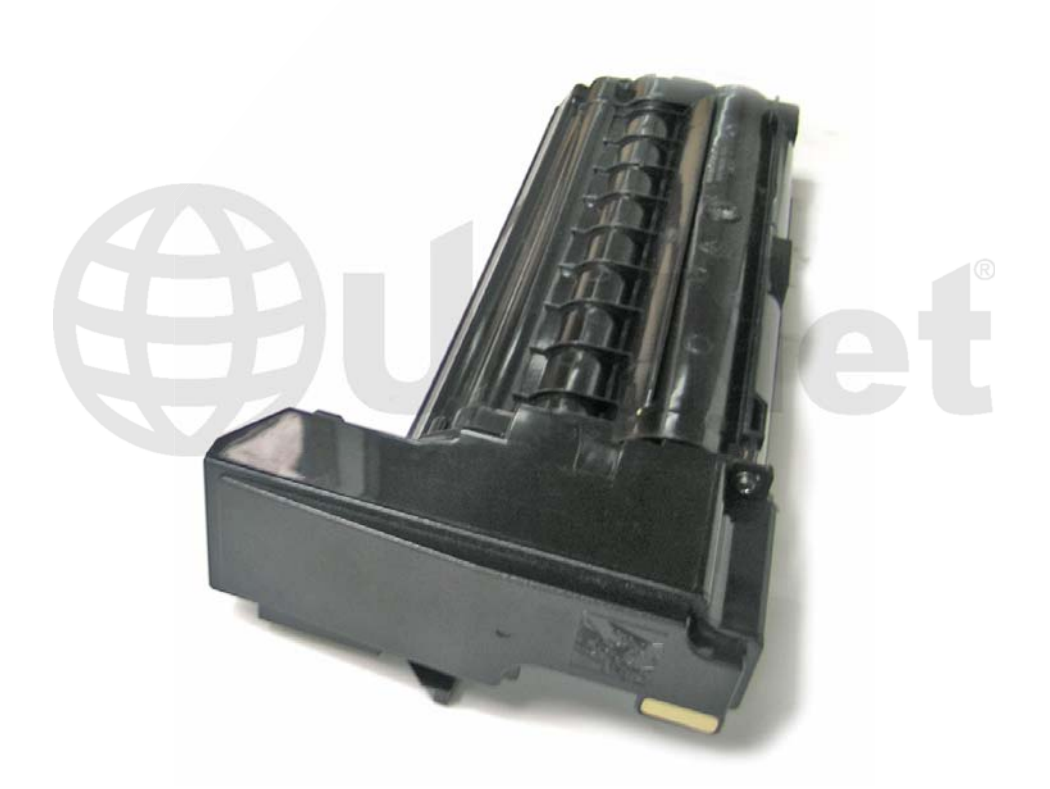

### CARTUCHO DE TÓNER DE LA IMPRESORA MULTIFUNCION XEROX WORKCENTRE 4118

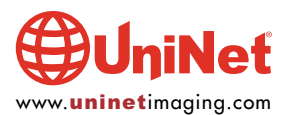

© 2010 UniNet Imaging Inc. Todas las marcas registradas y diseños y arte son propiedad de sus dueños. Los nombres de marcas registradas mencionadas tienen el propósito de mostrar compatibilidad únicamente. UniNet Imaging no autoriza la descarga de información. La venta sin autorización, reproducción o distribución de éste articulo está prohibida. Para soporte adicional, contacte por favor a techsupport@uninetimaging.com.

## REMANUFACTURANDO EL CARTUCHO DE TÓNER XEROX WORKCENTRE 4118

Por Javier Gonzalez y el equipo técnico de UniNet

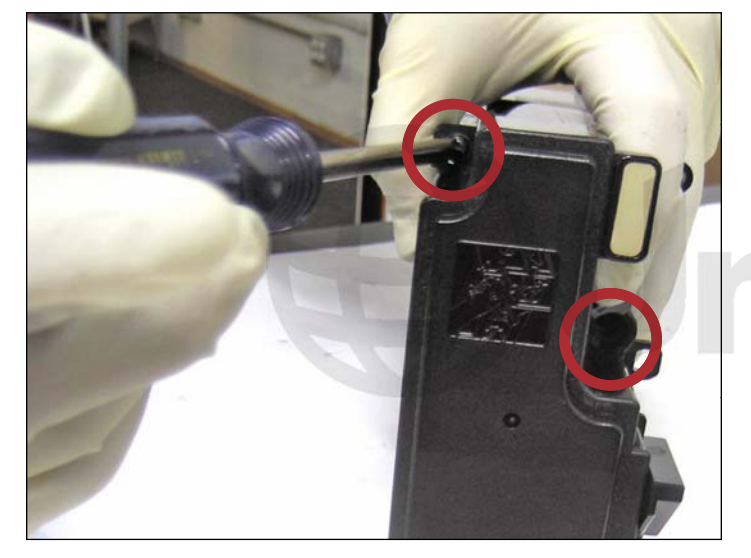

1. Retirar los dos tornillos que unen el depósito de desperdicios con el resto del cartucho.

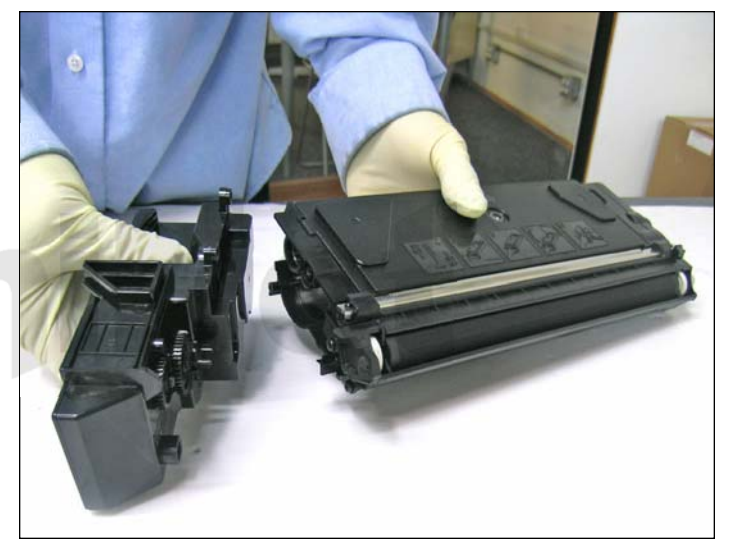

2. Reposito de desperdicios separado.

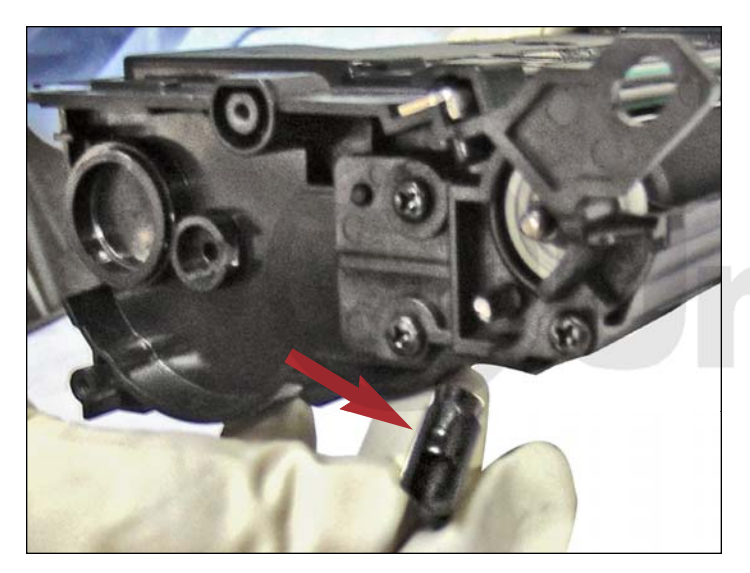

3. Retirar el engranaje de extensión próximo al rodillo de revelación del lado de los engranajes del cartucho.

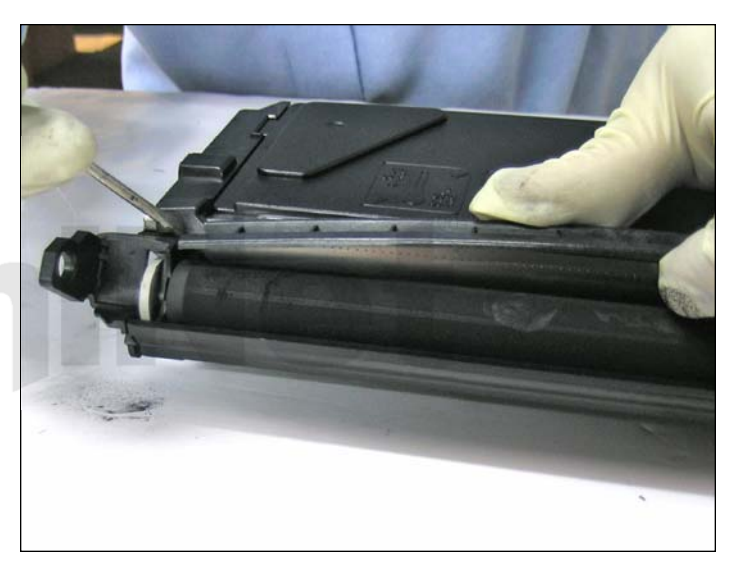

4. Por medio de un desarmador plano, descalce la tapa de la cuchilla de dosificación desde uno de los lados del cartucho como se muestra.

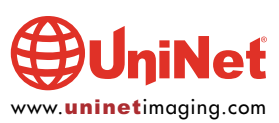

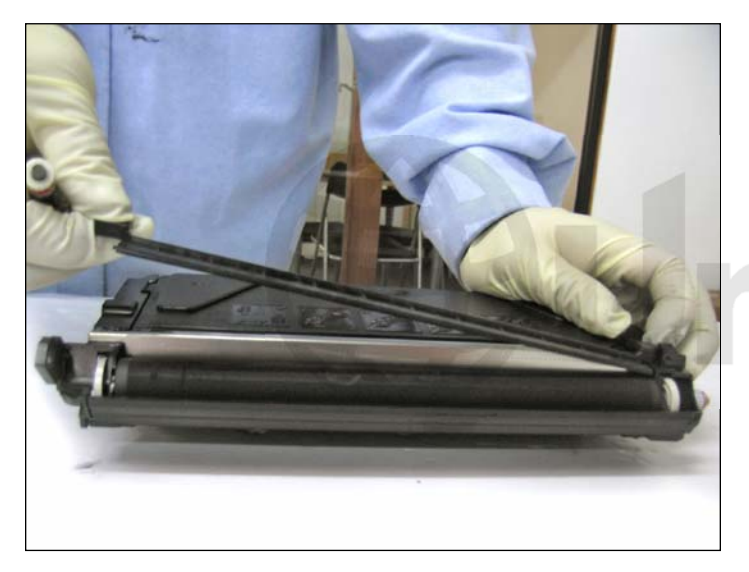

5. Levante y extraiga la tapa de la cuchilla como muestra la foto.

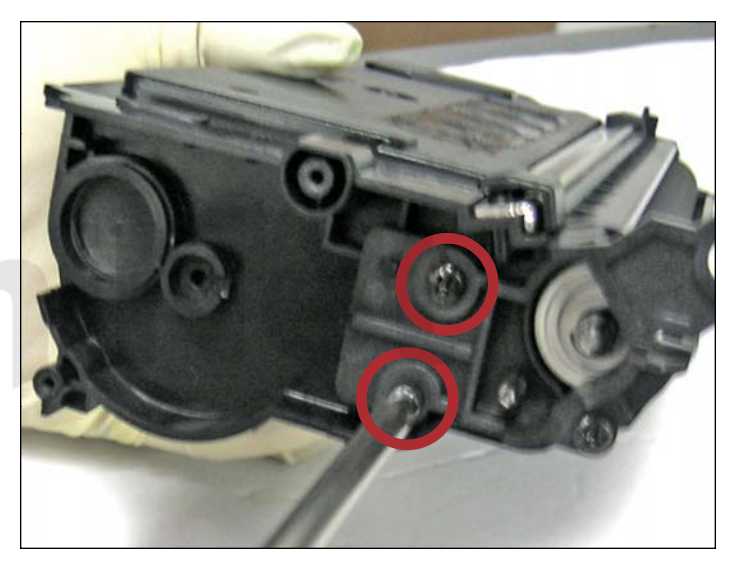

6. Del lado de los engranajes retire los dos tornillos que sujetan el soporte del rodillo de revelación, como muestra la foto.

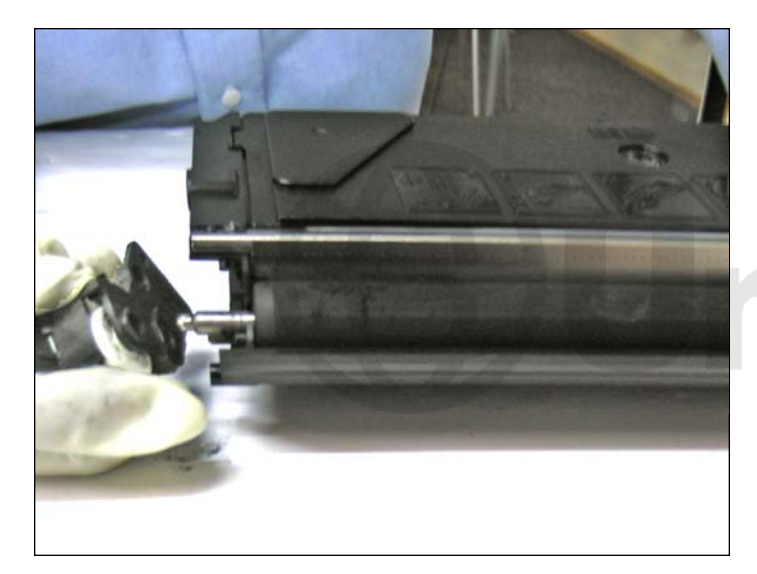

7. Deslize hacia afuera el soporte como se muestra.

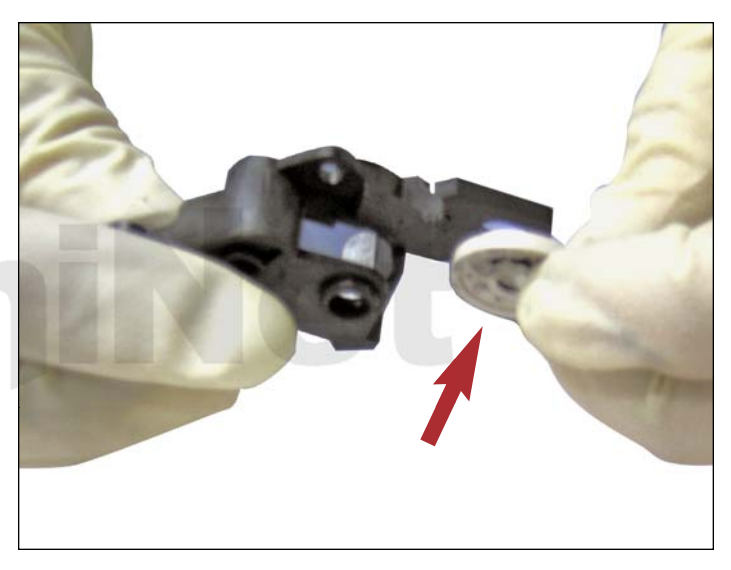

8. Juntar el buje blanco (derecha) con el soporte.

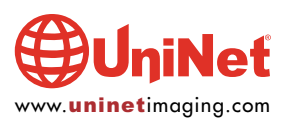

#### INSTRUCCIONES DE REMANUFACTURA DEL CARTUCHO DE TONER XEROX WORKCENTRE 4118

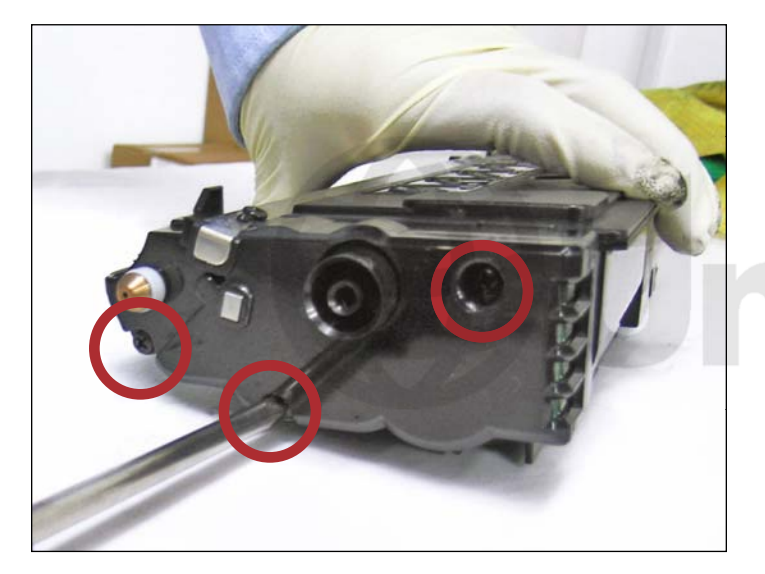

9. Aflojar los tres tornillos que sostienen la tapa lateral, lado sin engranajes.

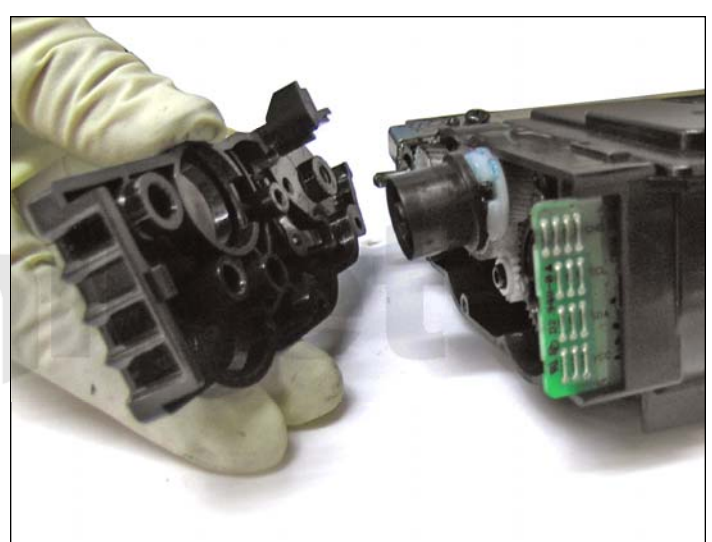

10. Sacar la tapa.

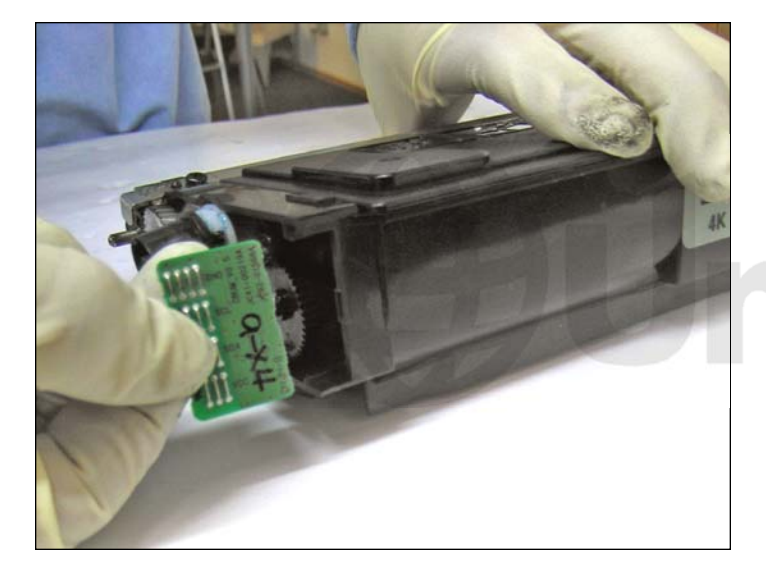

11. Sacar el chip como se muestra.

Luego reemplazar por el nuevo Smartchip.

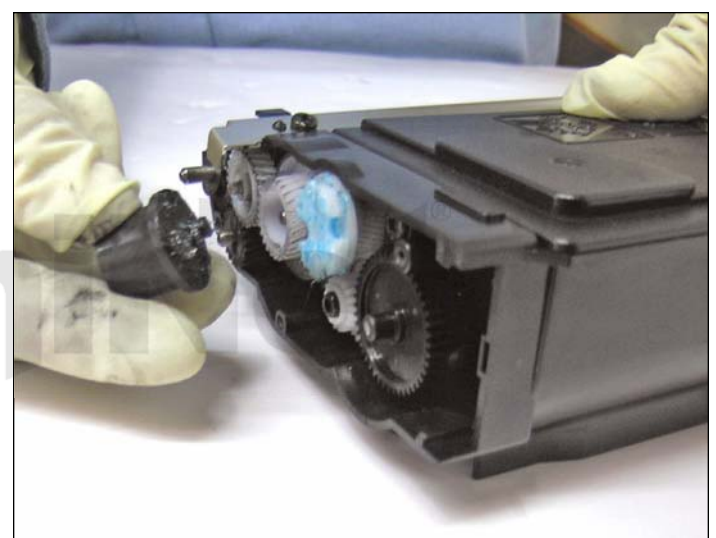

12. Extraer el engranaje externo (negro) como se muestra.

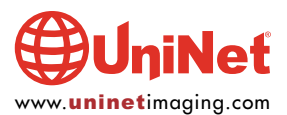

### INSTRUCCIONES DE REMANUFACTURA DEL CARTUCHO DE TONER XEROX WORKCENTRE 4118

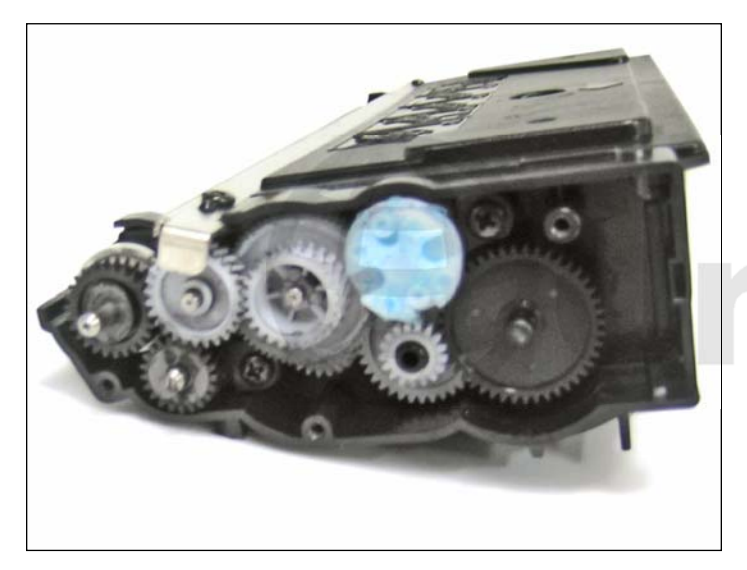

13. Extraiga el resto de los engranajes como se muestra.

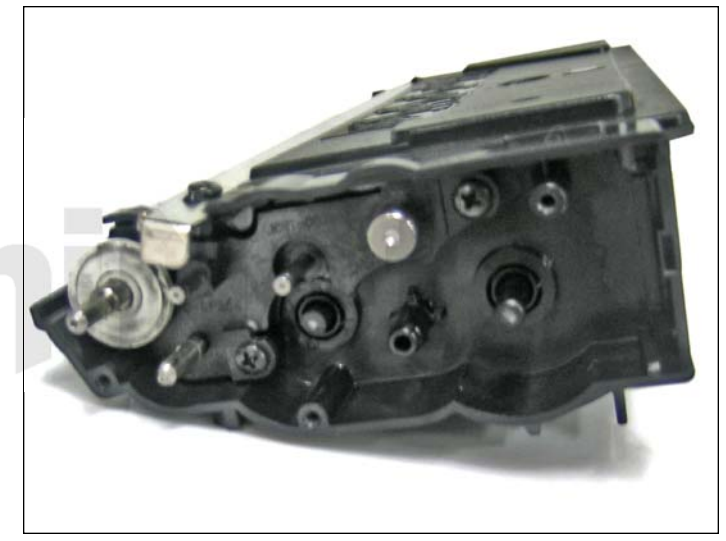

14. Engranajes retirados.

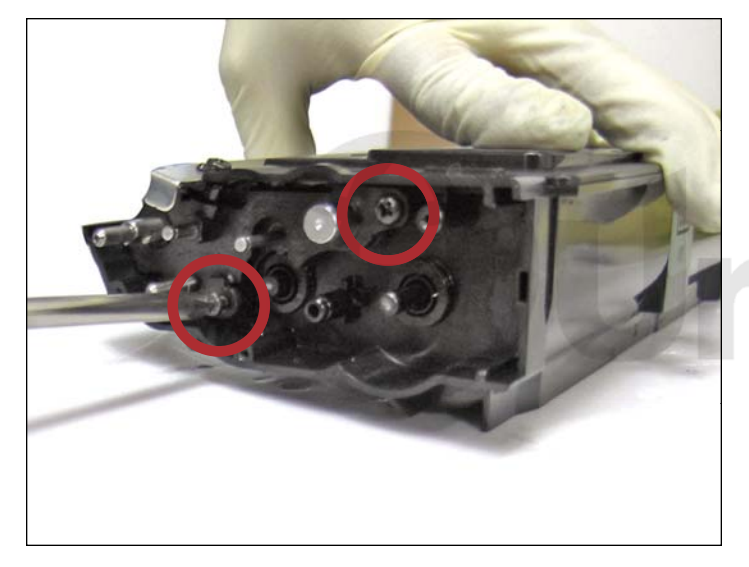

15. Aflojar los tres tornillos que sostienen la tapa lateral de los engranajes.

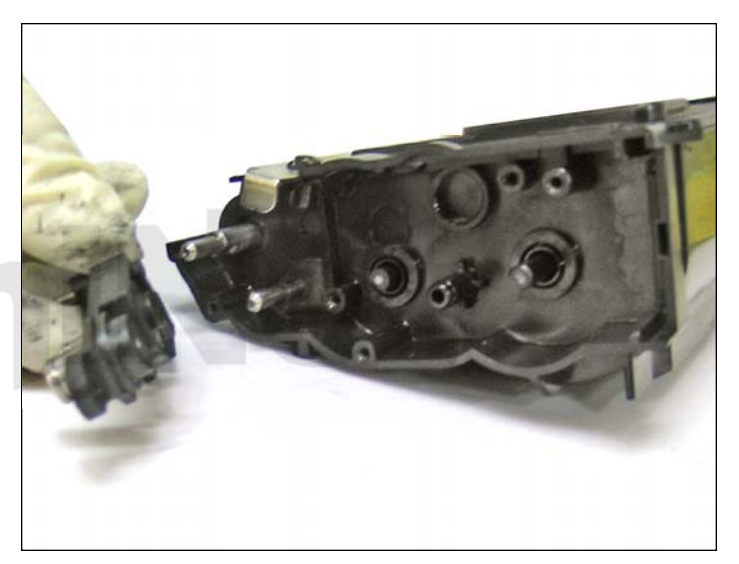

16. Soporte del rodillo de revelación extraído.

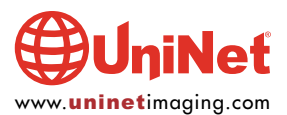

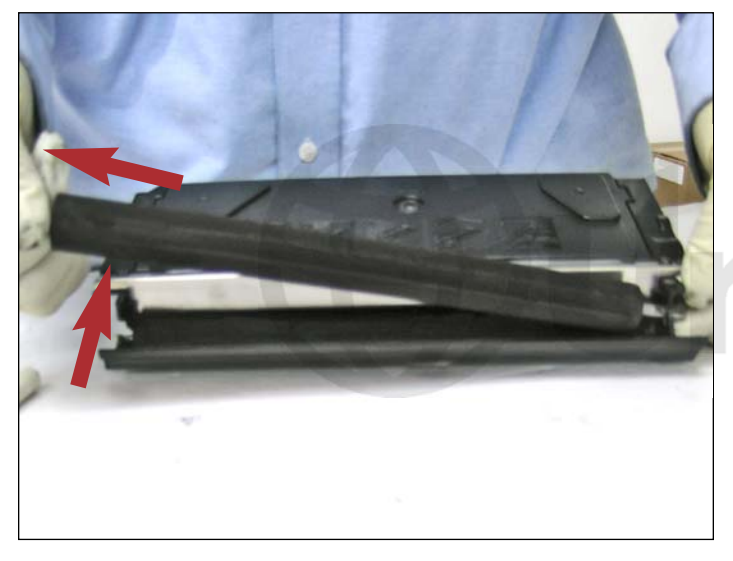

17. Levante y extraiga el rodillo como se muestra.

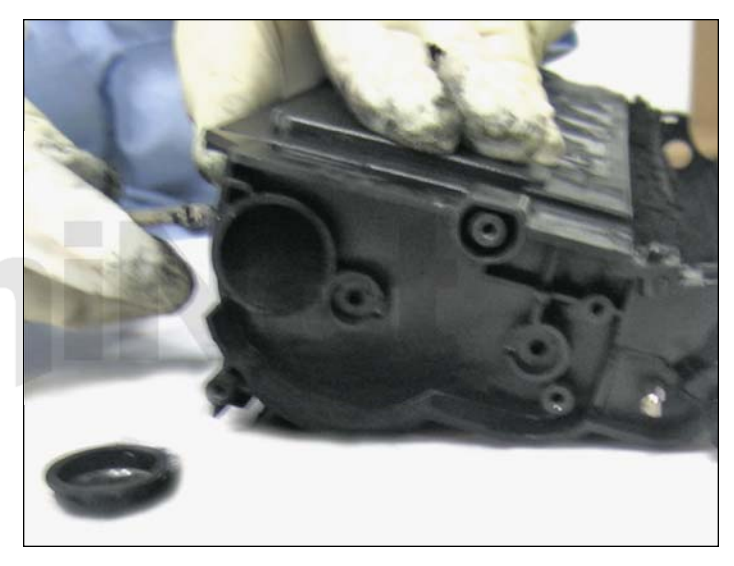

18. Por medio de una pinza de puntas largas retire la tapa de recarga de toner para vaciar y limpiar el deposito.

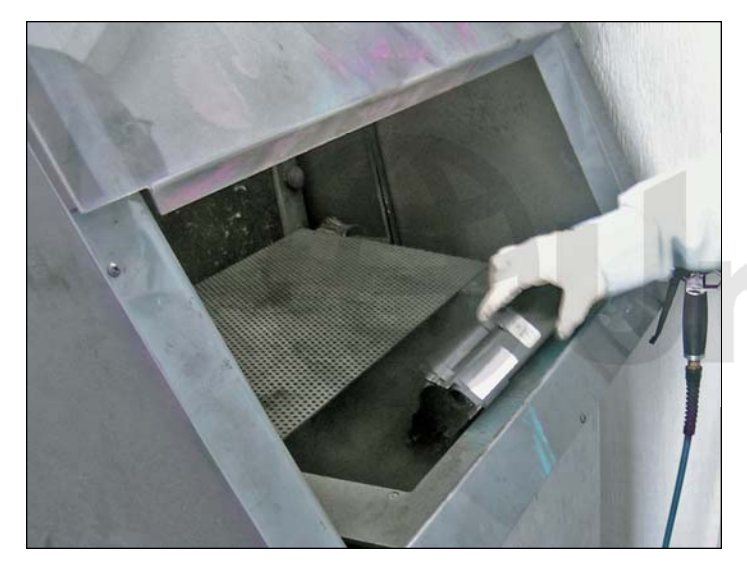

19. Golpear ligeramente el cartucho para vaciar el deposito.

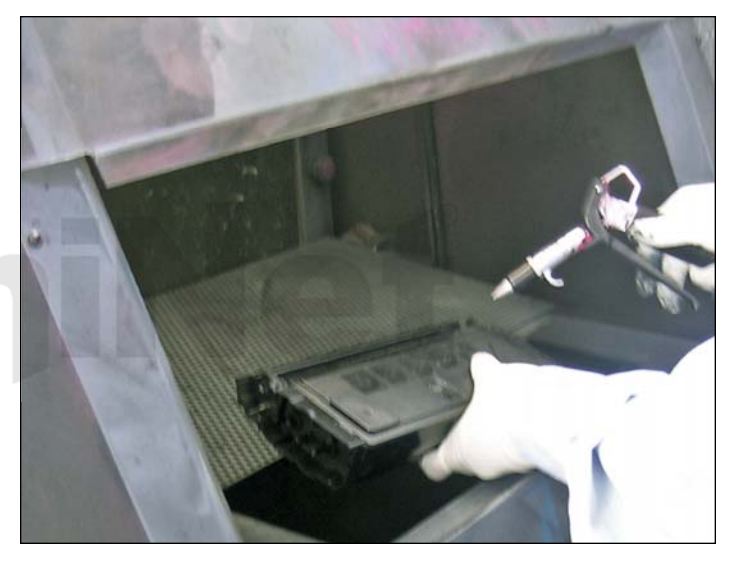

20. Limpie el cartucho completamente usando aire comprimido o una aspiradora. Utilice 255 gramos de tóner para uso en la Xerox WC 4118 y luego vuelva a montar el cartucho Invirtiendo los pasos anteriores arriba mencionados. Coloque un nuevo smartchip en el cartucho antes de volver a instalar la tapa lateral del engranaje.

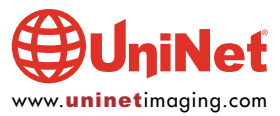